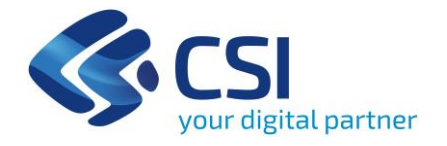

# Service Portal Funzionalità Gestionali

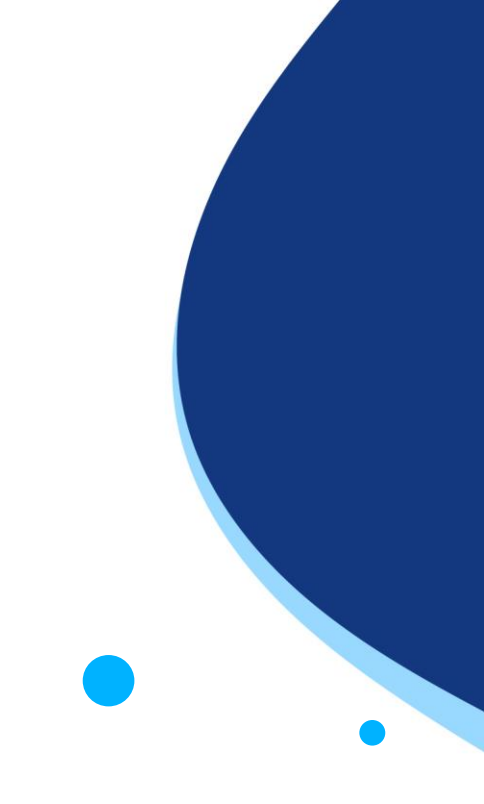

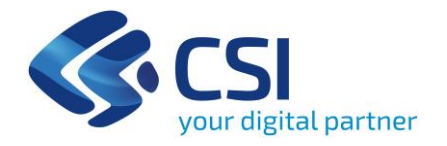

## Agenda

- Introduzione al Service Portal scopi e funzioni
- Modalità di accesso
- Ruoli e Utenti
- Descrizione delle funzionalità
- Costi e Consumi
- Servizio di Assistenza
- Roadmap

**Service Portal - Introduzione** 

Sito Web Pubblico:

Portale web https://www.nivolapiemonte.it/

- Sezioni informative
- Configuratore Economico <u>http://pricing.nivolapiemonte.it</u>
- Documentazione tecnica di dettaglio https://nivola-userguide.readthedocs.io/

#### Area dedicata al portale

http://portal.nivolapiemonte.it

 Area riservata, che integra in un'unica interfaccia tutte le funzionalità offerte dalla piattaforma cloud.

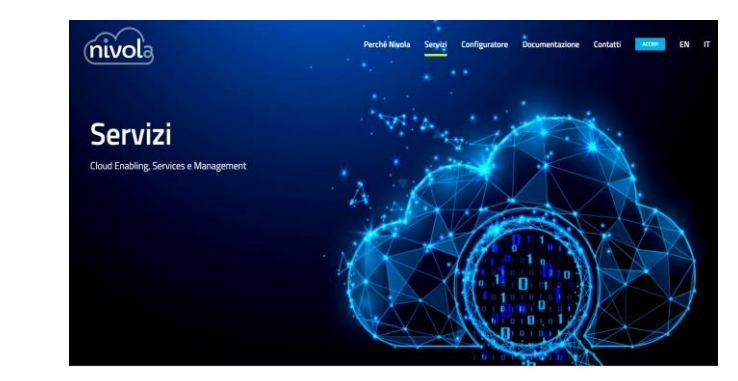

#### **Service Portal - Obiettivi**

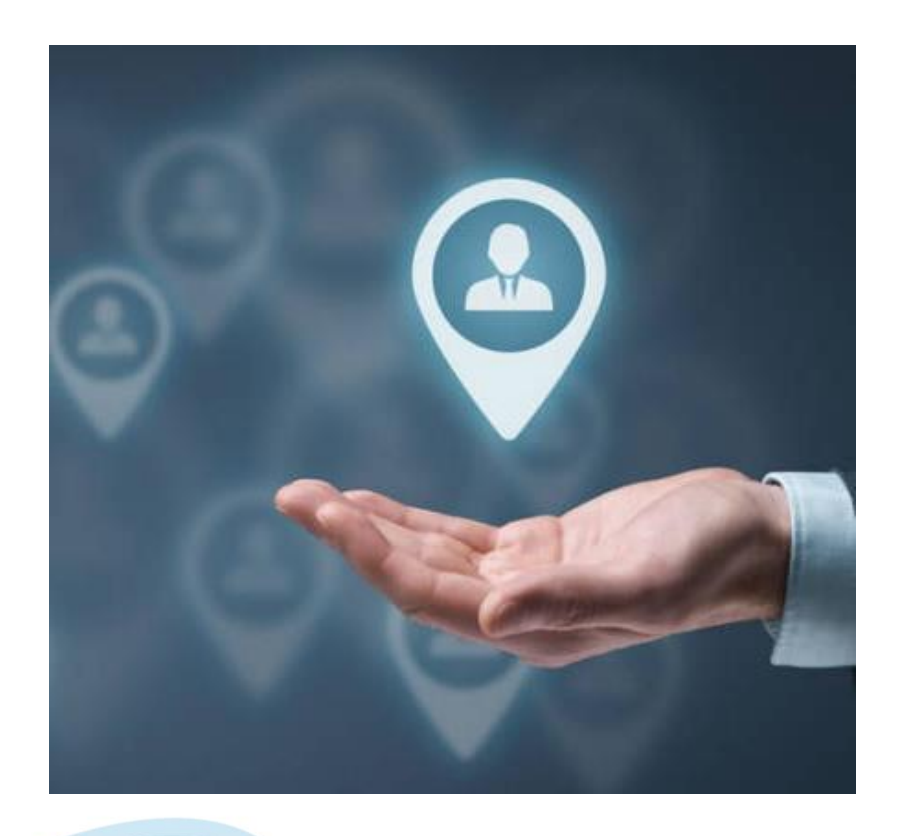

#### A chi è rivolto

 Personale CSI PM e Progettista, Clienti esterni – il «cliente Finale» ha la possibilità di costruire, gestire e monitorare in autonomia il proprio data center virtuale

 Nivola Support Center – accesso alle funzionalità di backoffice e gestione Cloud dei Clienti

## **Service Portal - Obiettivi**

Portale unico d'accesso ai servizi Nivola

Esperienza d'uso omogenea

Cruscotto amministrativo e tecnico

Supporto online

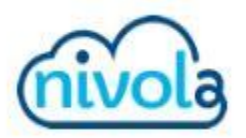

## Accesso con le tue credenziali

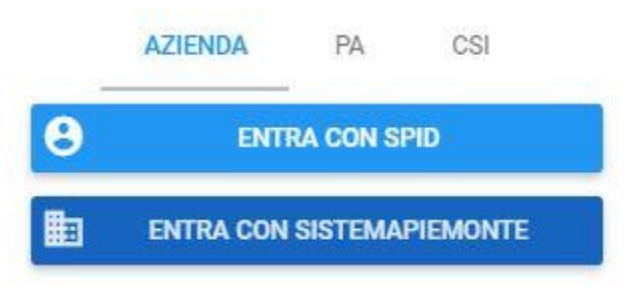

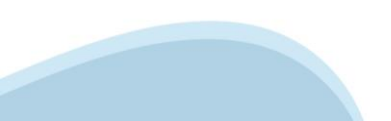

#### Struttura Organizzativa

Tutte le risorse e i servizi utente del Cloud sono associati a livello di Account

#### I consumi delle risorse cloud sono raccolti a livello di account

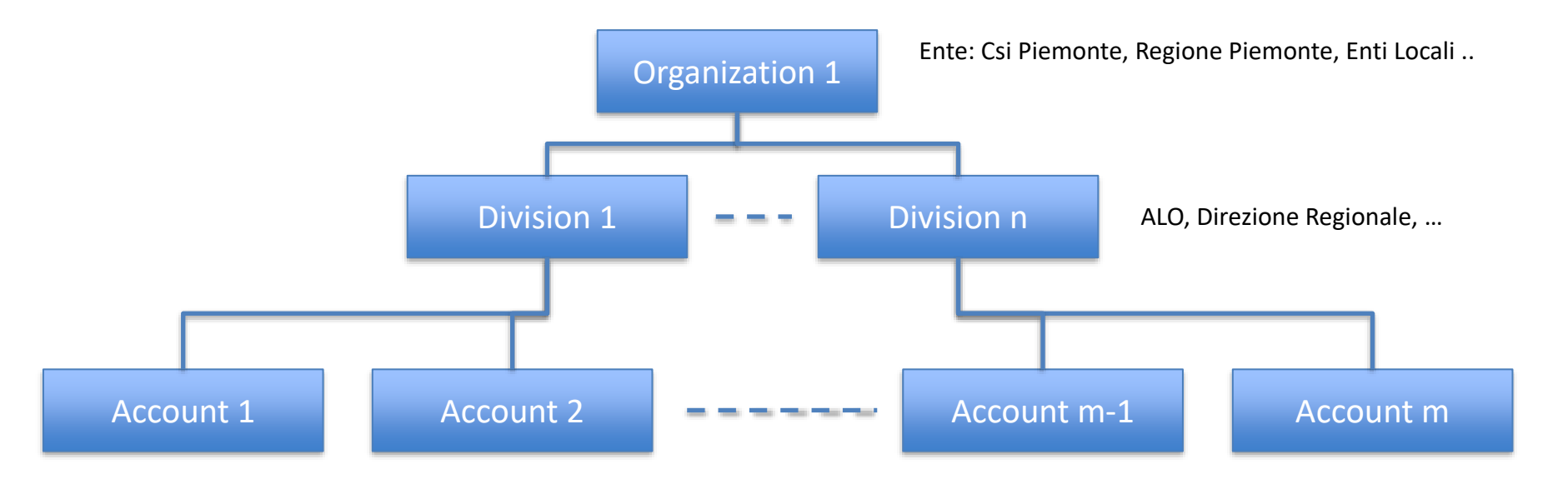

## Service Portal – Modalità di accesso

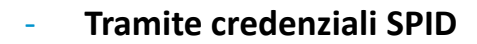

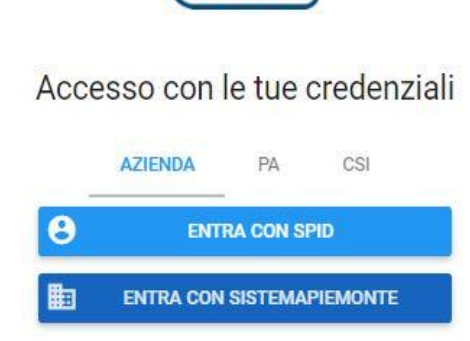

 Tramite credenziali PSNET (solo per personale CSI Piemonte)

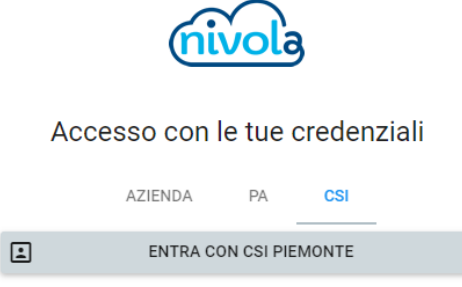

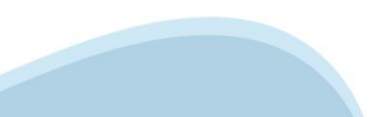

#### Nivola Service Portal – Modalità di accesso

- Per utenti esterni è necessario inviare richiesta a Supporto fornendo Codice Fiscale e riferimenti.
- E' necessario far aprire la request su Service Portal da PM o utente abilitato

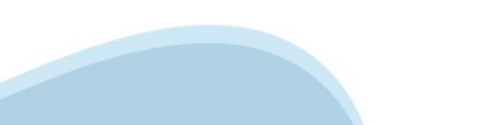

#### Introduzione- Ruoli Utenti

- Master di Account operatività completa su Account, generalmente assegnata alla sezione informatica del cliente o al progettista CSI, può profilare gli utenti, può monitorare i costi e lo stato delle risorse e visualizzarne i relativi report.
- Viewer di Account visualizzazione su Account, generalmente assegnata alle funzioni più amministrative del cliente o Project Manager CSI, può monitorare i costi e lo stato delle risorse e visualizzarne i relativi report
- Master di Division possono svolgere funzioni amministrative all'interno della Divisione, può profilare gli utenti, può monitorare i costi e lo stato delle risorse a tutti i livelli della propria struttura organizzativa (account) e visualizzarne i relativi report. Non ha però accesso alle funzioni di gestione (creazione/modifica/cancellazione) delle risorse.
- **Operator di Account** *in definizione*. Operatività limitata sui servizi

Uno stesso utente può essere associato a profili differenti su account differenti

|  | master | Luciano Gallo          | 3 |
|--|--------|------------------------|---|
|  | master | Michele Bello          | ۵ |
|  | master | Marco Andrea Paschetta | ۵ |
|  | viewer | Laura Draghi           | ٥ |

#### **Service Portal – Accreditamento**

Per ogni Account si dovrà inviare richiesta/scheda di provisioning a Support con:

- Elenco degli account Nivola a cui si chiede di accedere
- Ruolo all'interno dell'account
  - ✓ Viewer di account
  - Master di account

In alternativa l'utente può procede in autonomia agli accreditamenti del proprio account se è:

- Master di Account
- Master di Division

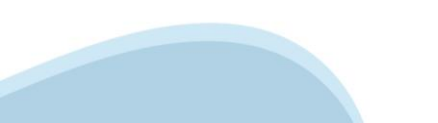

## **Service Portal – Home Page**

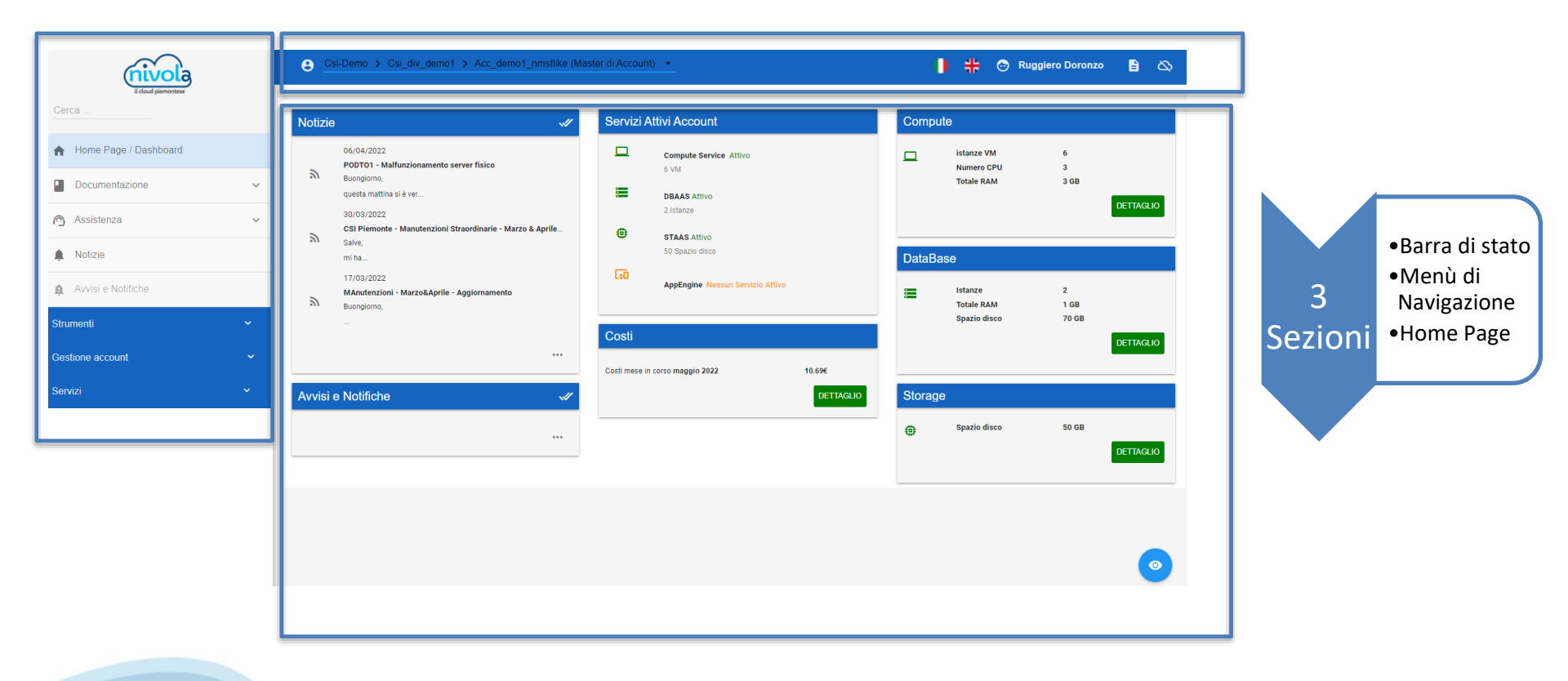

#### Service Portal – Home Page – Barra di stato

E' posizionata in alto nel sistema, ed indica quale è l'utente e il profilo con cui l'utente è loggato nel sistema. L'utente, se ha altri ruoli associati, può cambiare il profilo con cui agisce all'interno del sistema. Premendo su

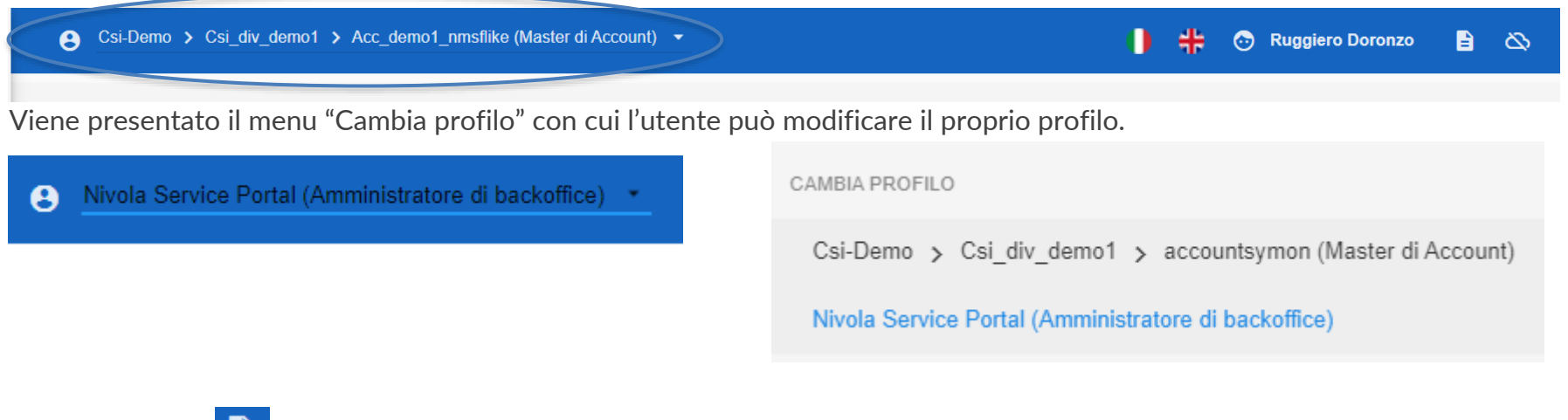

Premere invece per accedere alla documentazione on line di Nivola. Per uscire dal sistema e chiudere la sessione di lavoro premere il simbolo

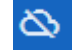

#### Service Portal – Home Page – Menù Navigazione

Il menù laterale di sinistra contiene l'elenco dei servizi che l'utente può consultare e utilizzare in base al proprio profilo.

Il menù di navigazione è composto da più sezioni in base alla tipologia dei servizi.

#### Prima sezione

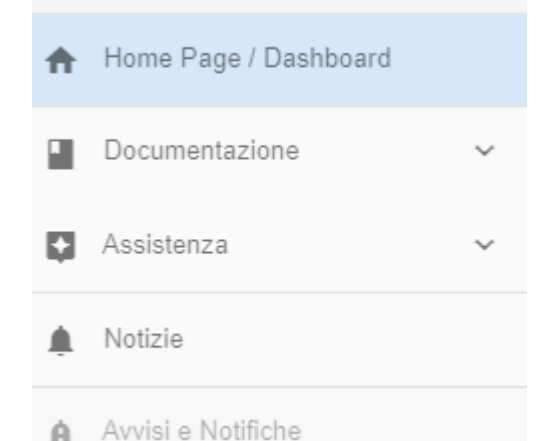

Permette di accedere a tutto il materiale informativo su Nivola tramite la voce "**Documentazione**", permette di contattare l'assistenza tramite la voce "**Assistenza**" (*in fase di rilascio*) e di avere il dettaglio delle notizie e delle informazioni sulla piattaforma tramite "**Notizie**".

## Service Portal – Home Page – Menù Navigazione

#### La sezione "Strumenti"

| Stru      | menti          | ^ |
|-----------|----------------|---|
| $\approx$ | Monitoraggio   |   |
| 0         | Log Management |   |

Contiene le voci di menu per poter accedere agli strumenti offerti dalla piattaforma ai suoi utenti. Da qui si potrà accedere ad esempio alle console di monitoraggio oppure ai sistemi di visualizzazione dei log.

#### La sezione "Servizi"

Il menu dei Servizi offerti dalla piattaforma Nivola. In questa voce l'utente troverà l'elenco di tutti i servizi su cui può operare all'interno di Nivola per crearsi le proprie risorse Cloud.

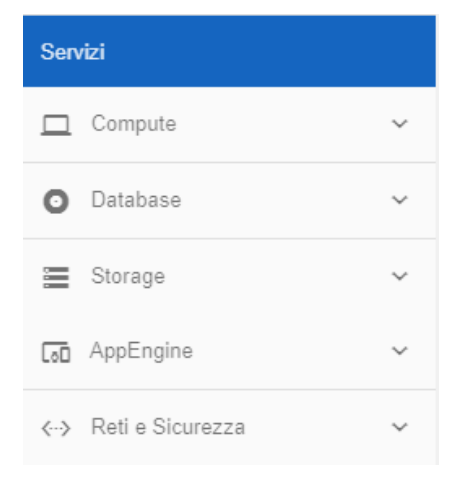

#### Service Portal – Home Page – Menù Navigazione

#### La sezione "Gestione Account"

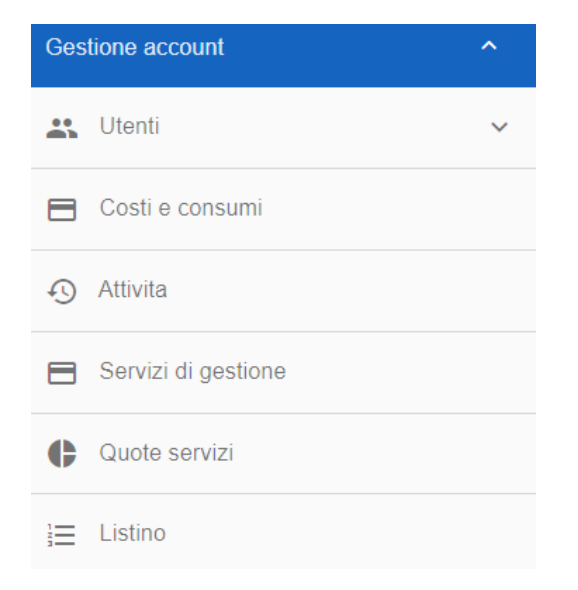

Vengono rese disponibili tutte quelle voci che permettono all'utente di gestire, in base al proprio profilo, la profilazione e l'accreditamento utente, oppure può visualizzare i dettagli delle attività della propria struttura organizzativa e accedere alle pagine di dettaglio dei costi e consumi del proprio Cloud.

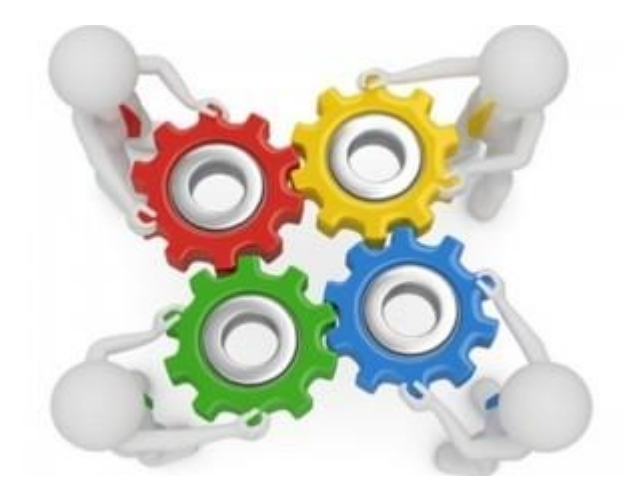

#### **Service Portal – Home Page**

E' la pagina iniziale presentata all'utente della piattaforma. E' composta da un insieme di dashboard dinamiche visualizzate di default in base al profilo con cui si accede. Tramite questa home page l'utente può vedere in sintesi i consumi e lo stato dei propri servizi e consultare le ultime notizie pubblicate.

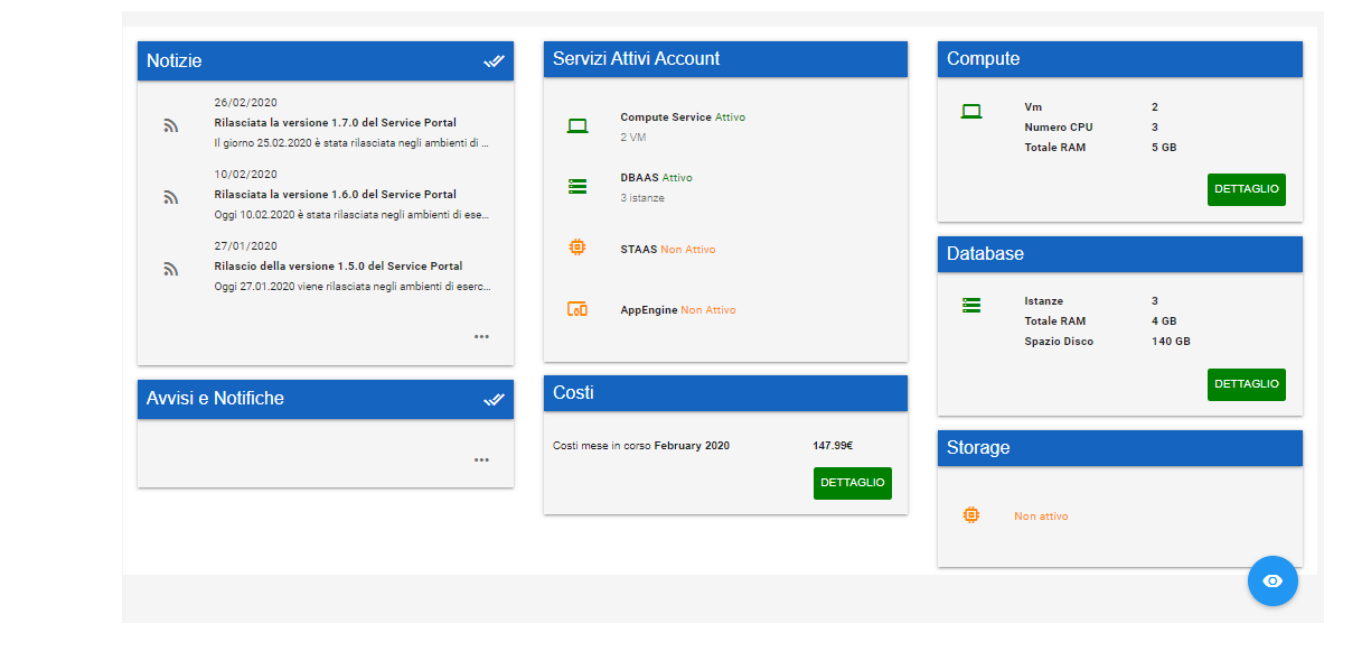

## **Service Portal – Home Page**

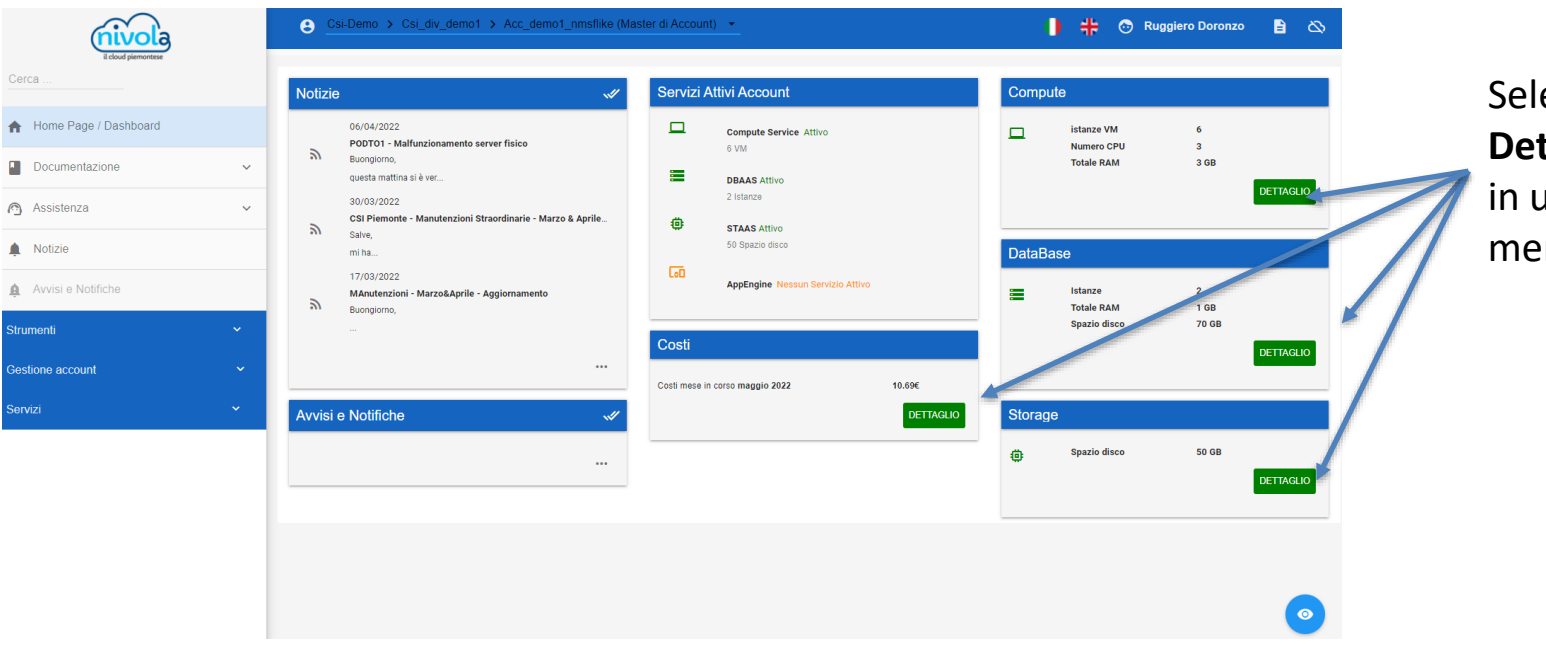

Selezionando **Dettagli** si entra in ulteriori sotto menu

#### **Service Portal – Gestione account**

Selezionando Lista utenti accreditati viene presentata la lista degli utenti abilitati con i loro specifici ruoli nell'account in uso

| icloud piermontese       |   | ⊖ Csi-Demo > Csi_div_de | emo2 > Acc_demo2_nmsflike (f | Aaster di Account) 👻   |              | 🌗 井 💿 Ruggiero    |
|--------------------------|---|-------------------------|------------------------------|------------------------|--------------|-------------------|
| Cerca                    |   |                         |                              |                        |              |                   |
| A Home Page / Dashboard  |   |                         |                              | 💦 Elenco Ute           | enti Account |                   |
| Documentazione           | ~ | Q Ricerca               |                              |                        |              |                   |
| 🙆 Assistenza             | ~ | Bush                    |                              | News                   | C            |                   |
| 🌲 Notizie                |   |                         | Usemanie -[+                 | NOTIRE                 | Email        | otente di portale |
| A                        |   | viewer                  |                              | Ezio Raymondi          |              | 8                 |
| Avvisi e Notifiche       | _ | master                  |                              | Ruggiero Doronzo       | it           | 61                |
| Strumenti                | ~ | viewer                  |                              | Laura Draghi           |              | 6                 |
| Gestione account         | ^ | master                  |                              | Marco Andrea Paschetta | t            | •                 |
| 🚉 Utenti                 | ^ | master                  |                              | Davide Corona          |              | ۵                 |
| Lista utenti accreditati |   | viewer                  |                              | Davide Corona          |              | (Si)              |
|                          |   | - master                |                              | Luciano Gallo          |              | -                 |

#### Service Portal – Elenco VM

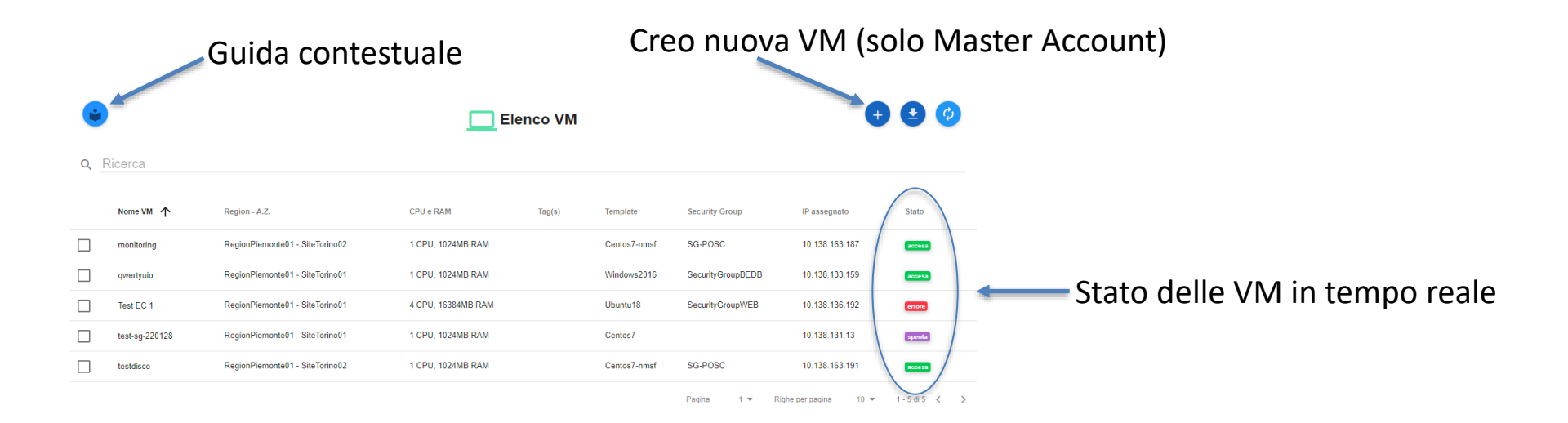

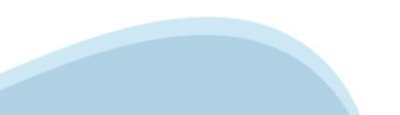

## Service Portal – Elenco VM

| Seleziono Vm per   | ulteriori dettagli              | Pannello gestione  |        |              | Elimina VM (solo MA) |                |        |  |
|--------------------|---------------------------------|--------------------|--------|--------------|----------------------|----------------|--------|--|
| × 1 VM selezionata |                                 |                    |        |              |                      |                | 00     |  |
| Q Ricerca          |                                 |                    |        |              |                      |                |        |  |
| Nome VM 🛧          | Region - A.Z.                   | CPU e RAM          | Tag(s) | Template     | Security Group       | IP assegnato   | Stato  |  |
| monitoring         | RegionPiemonte01 - SiteTorino02 | 1 CPU, 1024MB RAM  |        | Centos7-nmsf | SG-POSC              | 10.138.163.187 | accesa |  |
| qwertyuio          | RegionPiemonte01 - SiteTorino01 | 1 CPU, 1024MB RAM  |        | Windows2016  | SecurityGroupBEDB    | 10.138.133.159 | accesa |  |
| Test EC 1          | RegionPiemonte01 - SiteTorino01 | 4 CPU, 16384MB RAM |        | Ubuntu18     | SecurityGroupWEB     | 10.138.136.192 | errore |  |
| test-sg-220128     | RegionPiemonte01 - SiteTorino01 | 1 CPU, 1024MB RAM  |        | Centos7      |                      | 10.138.131.13  | spenta |  |
| testdisco          | RegionPiemonte01 - SiteTorino02 | 1 CPU, 1024MB RAM  |        | Centos7-nmsf | SG-POSC              | 10.138.163.191 | accesa |  |
|                    |                                 |                    |        |              |                      |                |        |  |

Pagina 1 🔻 Righe per pagina 10 💌 1 - 5 di 5 < >

## Nivola Service Portal – Dettaglio VM

| Menù contestuale |                    | Riavvio della VM                     | Verifica o cre | azione Snapshot              |
|------------------|--------------------|--------------------------------------|----------------|------------------------------|
|                  | Pr<br>DETTAGLI     | annello di Cestione VM ( qwertyuio ) |                | Volumi della VM              |
|                  | Descripte          |                                      |                |                              |
|                  |                    | qwertyulo                            |                |                              |
|                  | FQDN               | qwertyuio.site01.nivolapiemonte.it   |                |                              |
|                  | O Template         | Windows2016                          |                |                              |
|                  | ∃≓ Tipo VM         | 1 CPU, 1024MB RAM 🧪                  |                |                              |
|                  | Dischi             | Disco 1 64                           | GB             |                              |
|                  | IP address         | 10.138.133.159                       |                |                              |
|                  | 🔇 Region - A.Z.    | RegionPierronte01 - SiteTorino01     |                |                              |
|                  | 💼 Subnet           | SubnetBE-torino01                    |                | Similare il dettaglio del DB |
|                  | 😯 Security Group 😛 | N°1 SecurityGroupBEDB                | ×              | Ma con molte limitazioni     |
|                  | Tecnologia         | vsphere                              |                | operative.                   |
|                  | () Stato VM        | accesa                               |                | coinvolgimento di Nivola     |
|                  | 📅 Data Creazione   | 04-05-2022                           |                | Support                      |
|                  | Tags               | Inserisci un tag                     |                |                              |

#### Nivola Service Portal – Log Attività

Q Ricerca

Data

10 May, 2022

12:49:50 PM

3 Feb, 2022

11:51:00 AM

12:20:24 PM

4:43:27 PM

1 Jul. 2021

3:50:26 PM

1 Jul, 2021

3:46:42 PM

1 Jul. 2021

3:43:32 PM

11 Jun, 2021

6:14:00 PM

11 Jun. 2021

litente

Database

Virtual

Virtual

Virtual

Virtual

Machine

Snapshot VM

Machine

Machine

Machine

istanza

Richiesta eliminazione VM

Modifica del Flavour o

Richiesta creazione VM

Richiesta eliminazione VM

Eliminazione Snapshot VM

Security Group

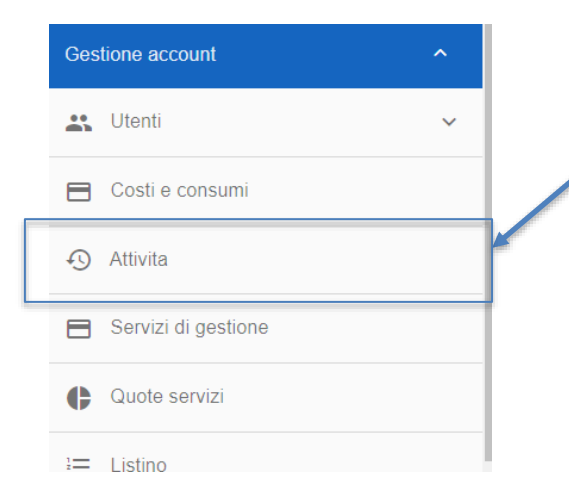

Le attività effettuate all'interno dell'account sono visibili e ricercabili nella apposita sezione con l'indicazione della data, dell'utente che l'ha eseguita, oltre all'indirizzo Ip della VM

🔨 Elenco Attività ( Acc\_demo2\_nmsflike)

| Oggetto            | Descrizione                       | Parametri                                                                                                   |
|--------------------|-----------------------------------|----------------------------------------------------------------------------------------------------|
| Virtual<br>Machine | Richiesta arresto VM              | id:["bbfe36cb-3cc9-4d94-97cc-77bac4f3a182"]                                                                 |
| Virtual<br>Machine | Richiesta creazione VM            | id:{{"nome":/'vm-testpp-dacanc-220203", "descrizione":"",<br>"templateUuid":"fcde995b-bb86-438f-b135-8 •••  |
| Database           | Richiesta creazione istanza<br>DB | id:{{"nome";"db:=acc-demo2-nmsflike-prd-009p" , "descrizione";"" ,<br>"flavourName";"db:s1.micro" , "sp ••• |
|                    | Pichiesta cancellazione           |                                                                                                    |

id:["9ca45939-ec10-4349-a374-79cd41bf1d8b"]

id:["d442c381-f93f-4a7b-babb-0d4c200e4df9"]

"flavourUuid":"ac6f087f-9e3b-47ca-90b0- ...

id:["2c58f6f8-740e-40a4-99a4-88d7be57f4dd"]

4673-8d3e-cfaac4678a88", ...

id:[{"instanceUuid":"d442c381-f93f-4a7b-babb-0d4c200e4df9"

id:[{"accountId":"bf96e18b-eb75-44ba-a082-ee1e6c9e6bca"

id:[{"nome":"test-0107", "descrizione":"", "templateUuid":"ab3c205a-51d1-

User-role

AccountAdminRole

AccountAdminRole

AccountAdminRole

AccountAdminRole

AccountAdminRole

AccountAdminRole

AccountAdminRole

AccountAdminRole

AccountAdminRole

lp.

#### Service Portal – Costi e Consumi

Sulla piattaforma i **costi** sono direttamente **legati alle risorse attive** e in uso sul proprio account, e **al listino CSI** in corso di validità rispetto al regime di iva del cliente.

La rilevazione è riportata giornaliera nei report e nei calcoli del portale.

- Tutti i valori infrastrutturali sono rilevati con gli automatismi dal portale
- I valori invece gestionali (gestione VM, gestione DB, gestione Tenant e alcuni item residuali) sono invece imputati a mano dal back-office di Nivola rispetto a quanto indicato nelle schede di provisioning

Salvo diversa indicazione, presente sulla scheda di provisioning o con accordi con le figure commerciali CSI Piemonte, <u>i costi iniziano a essere contabilizzati a partire dalla data di creazione dell'account</u>

Non saranno accettate schede di provisioning senza l'indicazione del cliente PAGANTE.

#### Service Portal – Costi e Consumi

I **Costi e Consumi** sono visibili attraverso il menu posto alla sinistra dello schermo. Cliccando sulla label **Costi Consumi** sotto la label **Gestione account** oppure cliccando sul **Dettaglio nella sezione Costi** della Home

| stione              | ~ | Child percent                                                         | Csi-Demo > Csi_div_demo1 > Acc_demo1_nmsRike (M                                                                                                    | laster di Account) 👻                                             | 📔 👯 💿 Ruggiero Doronzo                                        |
|---------------------|---|-----------------------------------------------------------------------|----------------------------------------------------------------------------------------------------|------------------------------------------------------------------|---------------------------------------------------------------|
| ount                |   | Cerca                                                                 | Notizie 🛷                                                                                                    | Servizi Attivi Account                                           | Compute                                                       |
| Utenti              | ~ | Home Page / Dashboard     Documentazione     Assistenza               | 06.04/2022<br>POTOT Manufacionamento server físico<br>Buscopron.<br>Questi mattera i la ver<br>30.09/2022<br>CEI Premosta - Manufaccioni Straordinaria - Marzo & Aprile | Compute Service Attivo<br>6 MA<br>Beneficial Attivo<br>2 Interce | istanze VM 6<br>Numere CPU 3<br>Totale RAM 3 68               |
| Costi e consumi     |   | <ul> <li>Notze</li> <li>Annes e Notifiche</li> <li>Strummi</li> </ul> | Salva,<br>mina<br>17:05/02022<br>MAnotecicion - Marzo Agrile - Aggiomamento<br>Burogram                                                                                 | AppEngine trassmitter Attive                                     | DataBase<br>Istance 2<br>Totale RAM 108<br>Spazio disco 79 08 |
| Attivita            |   | Cestione account v                                                    | Avvisi e Notifiche                                                                                                    | Costi mese in conso maggio 2022 10.6%                            | Storaçó                                                       |
| Servizi di destione |   |                                                                       |                                                                                                    |                                                                  | G Spazio disco 50 GB                                          |

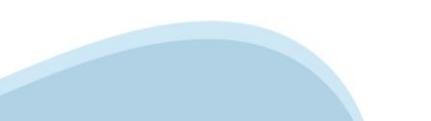

#### Service Portal – Costi e Consumi

A seguito del clic su **Costi e Consumi**, il sistema presenterà nella parte destra del video i **Costi non rendicontati** e l'**Andamento dei Costi**. Il grafico e la tabella, fanno riferimento al **Consumo** e al **Costo** dei servizi acquistati e istanziati nell'account.

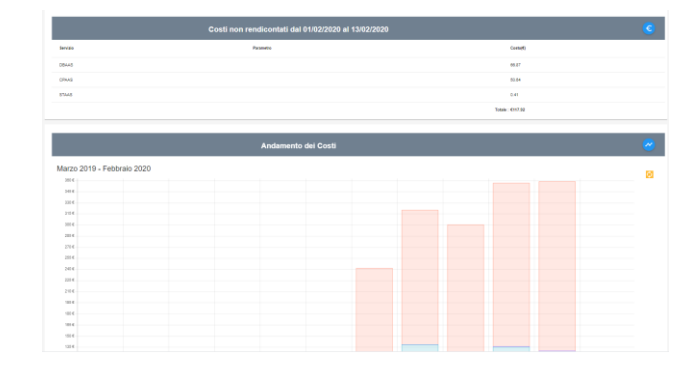

|                |         | Report Men  | Report Mensili |                     |                  |  |  |
|----------------|---------|-------------|----------------|---------------------|------------------|--|--|
| Periodo        | importo | Stato       | Pdf Sintesi    | Pdf Dettaglio       | File CSV Sintesi |  |  |
| ottobre 2021   | €7.54   | In corso    |                |                     |                  |  |  |
| settembre 2021 | €45.52  | Consolidate | (Fee           |                     | =                |  |  |
| agosto 2021    | €23.89  | Consolidato |                |                     | <b>i</b>         |  |  |
| luglio 2021    | €18.88  | Consolidato |                |                     | <b>=</b>         |  |  |
| giugno 2021    | €24.38  | Consolidato |                |                     | <b>=</b>         |  |  |
|                |         |             |                | Dealer de Diebe ere |                  |  |  |

E possibile scaricare il report dei consumi mensili nel formato Pdf e CSV, cliccando l'icona relativa. Il Pdf Sintesi e il File CSV Sintesi riportano mensilmente i costi di ciascun servizio istanziato, riferito alla singola componente.

Nel Pdf Dettaglio invece, è indicato giornalmente, il consumo dei servizi, per ogni suo elemento.

#### Service Portal – Assistenza

E' in fase di rilascio la possibilità di effettuare le richieste di assistenza sugli account presenti su Cloud Nivola direttamente da Service Portal

Attenzione : scegliere in primo luogo l'account su cui è necessaria l'apertura di una richiesta di assistenza o informazione

| ♠   | Home Page / Dashboard |    |
|-----|-----------------------|----|
|     | Documentazione        | ~  |
| ٩   | Assistenza            | ^  |
| Tic | kets inviati          | -  |
| Во  | zze                   | =, |
| Nu  | ovo Ticket            | Ē  |

**Prerequisito** per poter aprire una remedy all'interno del Service Portal è essere accreditati sull'account Nelle schede di provisioning è necessario indicare sempre correttamente gli utenti da abilitare e (*novità*) il ruolo.

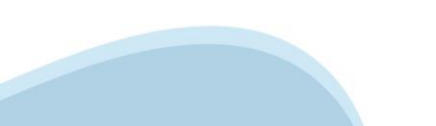

#### Service Portal – Assistenza

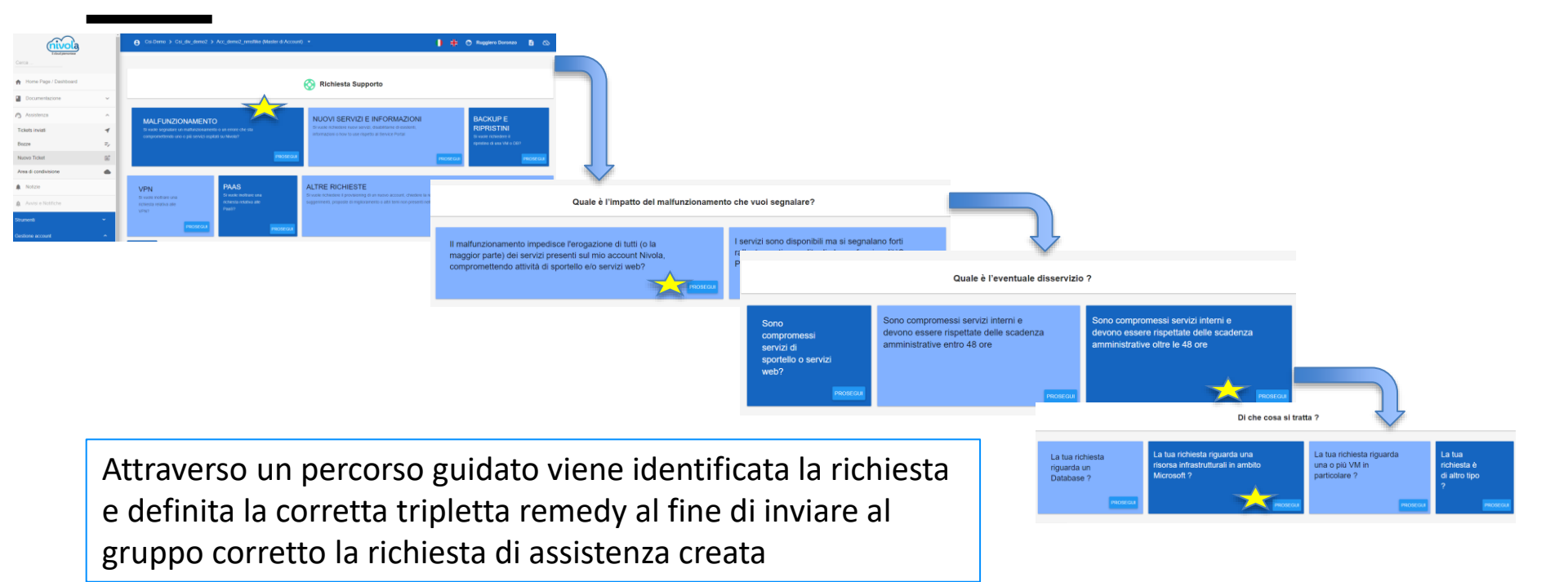

#### Service Portal – Assistenza

| RICHIESTA INFO                                                                                                    |          | Nella form finale                                                   |
|----------------------------------------------------------------------------------------------------|----------|---------------------------------------------------------------------|
| Riepitogo delle scelte effettuate<br>1-Si vuole segnalare un malfunzionamento o un errore che sta compromettendo uno o più servizi ospitati su Nivola?<br>2-II malfunzionamento impedisce ferogazione di tutti (o la maggior parte) dei servizi presenti sul mio account Nivola, compromettendo attività di sportello e/o servizi web?<br>3-Sono compromessi servizi interni e devono essere rispettate delle scadenza amministrative oltre le 48 ore<br>4-La tua richiesta riguarda una risonsa infrastrutturali in ambito Microsott ? |          | prima dell'invio è<br>necessario specificare                        |
| Oggetto *                                                                                                    |          | la descrizione e                                                    |
| Descrizione (Indicare i passi necessari a riprodurre l'anomalia)                                                                                                    |          | eventualmente le<br>risorse impattate (vm,<br>db, etc), è possibile |
| Scegli file                                                                                                    | 0 / 1500 | allegare file alla<br>richiesta.                                    |

Selezionando la voce «Ticket inviati» è possibile visualizzare lo stato dei ticket aperti in tempo reale per lo specifico account

| 00 |                   | 🚫 Tickets invlati | 🚫 Tickets inviati                                           |              |            |                  |                      |
|----|-------------------|-------------------|-------------------------------------------------------------|--------------|------------|------------------|----------------------|
| QF | Ricerca           |                   |                                                             |              |            |                  |                      |
|    | Tipo Segnalazione | numero Ticket     | Oggetto                                                     | Stato Ticket | Inviata    | Inviata da       | in data 🗸            |
|    | REQUEST           | INC000006170869   | prova                                                       | Assegnato    | 8          | Luca Scanavino   | 23/05/2022 @ 5:50PM  |
|    | INCIDENT          | INC000005169111   | Indisponibilità VM                                          | Assegnato    | 8          | Luca Scanavino   | 23/05/2022 @ 12:45PM |
|    | INCIDENT          | INC000006169048   | Segnalazione                                                | Annullato    | 8          | Luca Scanavino   | 23/05/2022 @ 12:22PM |
|    | REQUEST           | INC000006169036   | prova                                                       | Annullato    | 8          | Luca Scanavino   | 23/05/2022 @ 12:17PM |
|    | CHANGE            | INC000005167648   | Prova disattivazione monitoraggio - da cancellare è un test | Annullato    | 8          | Ruggiero Doronzo | 23/05/2022 @ 8:44AM  |
|    |                   |                   |                                                             |              | Pagina 1 • | Righe per pagina | 10 ▼ 1-5di5 < >      |

►INVIA

➡, SALVA IN BOZZA

#### Roadmap Funzionalità Gestionali

Metodologia Agile – rilasci nuove funzionalità mensilmente

- Budgeting
- Forecast
- Miglioramento report
- Definizione ruolo Operator

Miglioramento continuo e automazione su tutte le attività

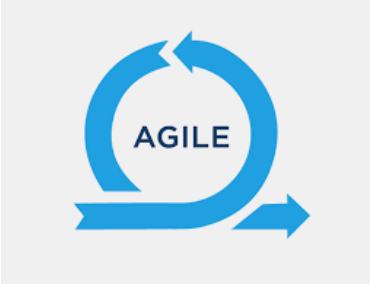

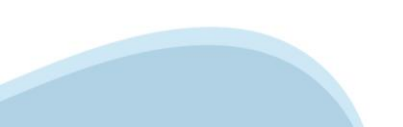

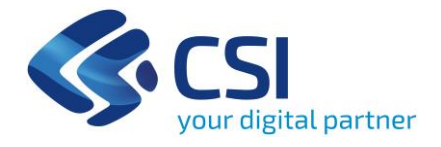

# Grazie

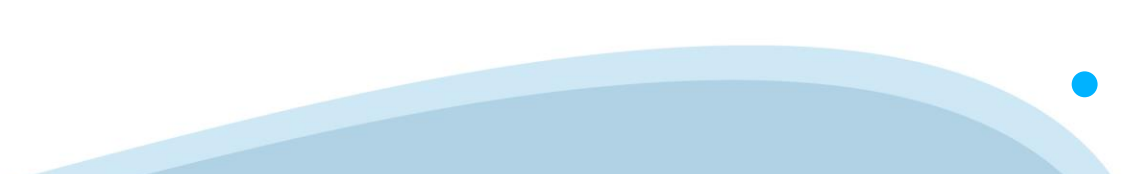

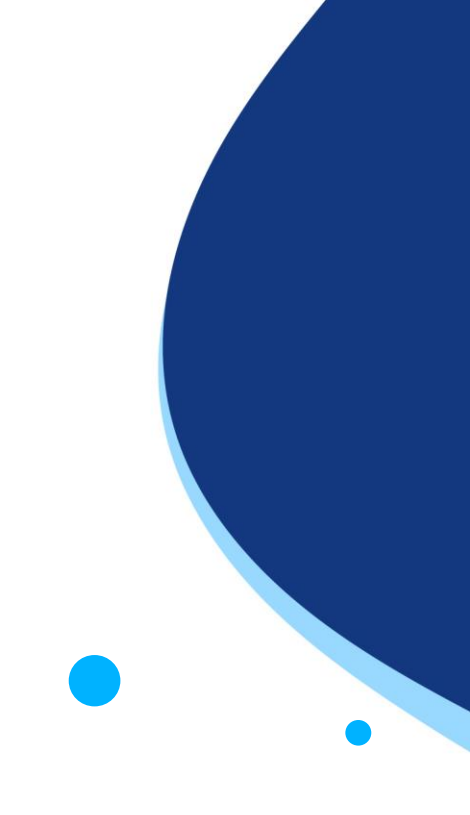